## ¿Cómo se livera una Alerta de Progreso Académica?

Si tiene una Alerta de Progreso Académica nivel 1 o 2 (Academic Progress Alert Level 1 or 2)? Puede ver una restricción en su cuenta de estudiante que le impide completar el registro de clases. Los estudiantes con un Academic Progress Alert Level 1, debe completar el 4CD Student Success Workshop. El propósito de éste workshop es para ayudarlo a recuperar una buena posición académica.

Si tiene un Academic Progress Alert Level 2, deberá inscribirse y asistir al Alert Level 2 Workshop através de Starfish, o reunirse con un Consejero del DVC.

- 1. Ir a <u>http://m.4cd.edu</u> e inicie session en su cuenta de InSite.
- Puede encontrar más información sobre su suspensión haciendo clic en el icono de "Registration is blocked". Verá un cuadro rojo que le notifica las suspenciones en su cuenta. Al hacer clic en cada enlace, se mostrará más información sobre cada suspensión en particular.
- 3. Si tiene un Alert Level 1, debe completar el 4CD Student Success Workshop en Canvas. Puede accesar Canvas haciendo clic en el icono verde en InSite. El workshop ya debe estar asignado. Si tiene un Alert Level 2, por favor visite la página <u>Academic Standing</u> para más información en el Alert Level 2 Workshop.
- 4. Para empezar el 4CD Student Success Workshop en Canvas, lea las instrucciones y haga clic en el botón verde de "Get Started".

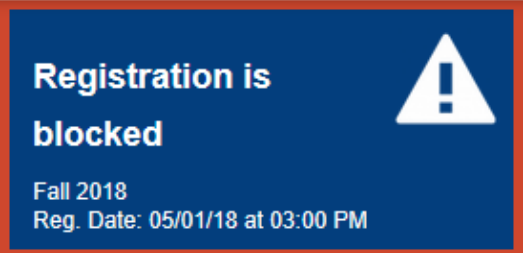

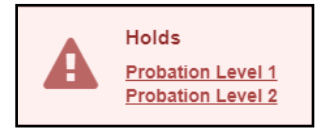

| CONTRA<br>COSTA<br>COLLEGE DIABLO VALLEY COLLEGE                                                                                                    | LOS MEDANOS<br>COLLEGE                                                                                                    |
|----------------------------------------------------------------------------------------------------|----------------------------------------------------------------------------------------------------|
| You have been placed on Academic and/or Progress<br>Probation Level 1 based on your academic record.<br>• You are blockef from registration.<br>• You are unable to add or drop classes. |                                                                                                    |
| For your academic and/or progress probation<br>the 4CD Student Success and Retention Wor<br>dashboard. For more information, contact you                                                 | hold to be lifted, you must complete and successfully pass<br>kshop. This course can be found on your Canvas<br>ur college using the information below. |
| CCC students:                                                                                                    |                                                                                                    |
| Website: CCC Academic Standing<br>Email: studentsuccess@contracosta.edu                                                                                                    |                                                                                                    |
| DVC students:                                                                                                    |                                                                                                    |
| Website: DVC Academic Standing<br>Email: dvcstudentsuccess@dvc.edu                                                                                                    |                                                                                                    |
| LMC students:                                                                                                    |                                                                                                    |
| Website: LMC Student Success<br>Email: studentsuccess@losmedanos.edu                                                                                                    |                                                                                                    |

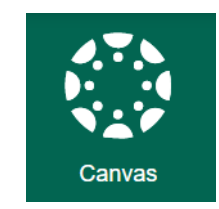

|                                                     | Instructions                                                                                                    |
|-----------------------------------------------------|----------------------------------------------------------------------------------------------------|
| You must access all the modules answered correctly. | and complete a short quiz after each module, plus a final quiz at the end of the workshop. You will not be able to advance until each quiz i |
| This workshop will take approxim                    | ately 30 minutes.                                                                                                    |
| If you do not have 30 minutes, yo                   | u will be able to start it, save it, and return later.                                                                                       |
| After you have successfully comp                    | leted this workshop, please allow the system 24 hours to lift the academic hold from your student account.                                   |

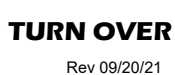

Rev 09/20/21

¿Cómo se livera una Alerta de Progreso Académica?...continued

 Siga las instrucciones en la pantalla para obtener información sobre cómo navegar por el workshop. Puede hacer clic en los botones de **Previous** o **Next** para navegar. Además, puede utilizar el menú en el lado izquierdo de la pantalla.

DVC

- Lea cada página con atención. Hay cuestionarios al final de cada módulo y para continuar, deberá responder correctamente a la mayoría de las preguntas. También debe responder correctamente a 8 o más de las preguntas en la prueba final.
- 7. Puede comprobar su progreso haciendo clic en el botón de los módulos en el menú de navegacion de la izquierda.
- 8. Una vez que termine y apruebe el cuestionario final y complete el workshop, la suspensión de su cuenta puede liberarse en 24 horas. Tenga en cuenta que si necesita hacer algún cambio como cancelar una clase, envíe un correo electrónico a <u>admissions@dvc.edu</u> mientras se libera la suspensión de su cuenta.

Si tiene preguntas sobre el Student Success Workshop, comuníquese con el DVC Student Success and Retention, email: DVCStudentSuccess@dvc.edu

Si no puede accesar el Student Success Workshop, comuníquese con el Helpdesk al 925-229-6888 o por correo electrónico al <u>helpdesk@4cd.edu</u>

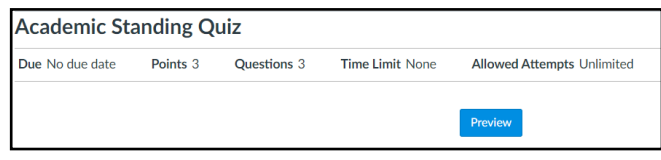

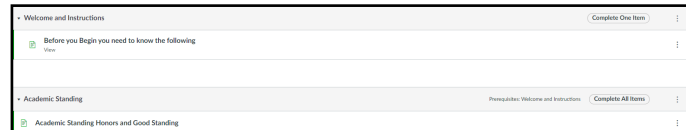

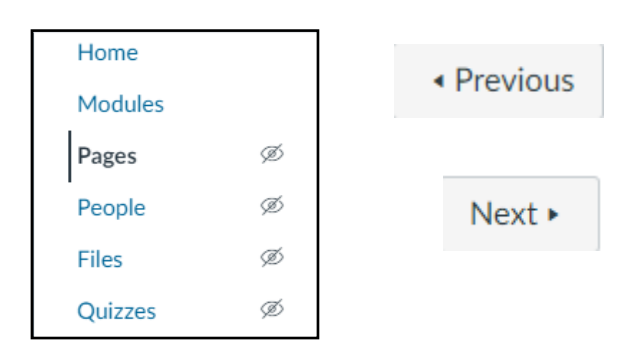